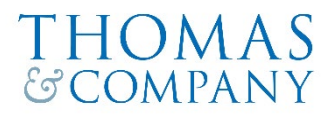

## **OBTAINING A PERSONAL REPORT**

1. Go to www.Thomas-and-Company.com

F

2. Click on the green button labeled "Request Employment and Wage Verification" at the top right-hand side of the website.

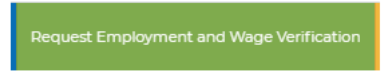

3. On the next page, click on the green "Get Started" button at the bottom of the screen.

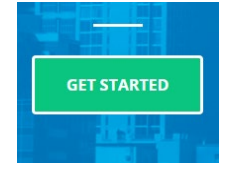

4. On the following screen, click on the green "Employee Access" button located under the "Employees" box.

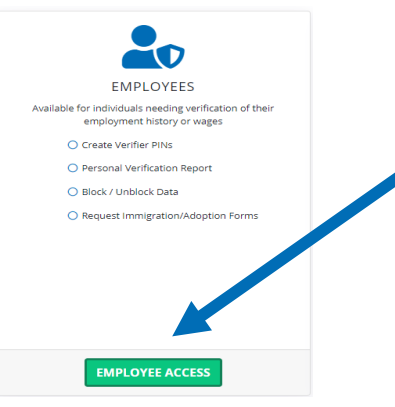

5. You will then be asked questions to confirm your identity. Enter the necessary information and then click the green "Continue" button.

You will be asked to confirm the following information: Name, Email Address and Social Security Number. Please note that we recommend the you use a personal email address so that the email containing your link into the website does not get blocked as we have seen this happen when using a work email address.

| Your Name  |  |
|------------|--|
| Your Name  |  |
| Your Email |  |
| Your Email |  |
| Your SSN   |  |
| Your SSN   |  |
|            |  |

6. The next step is to enter your Company Code: **GATES**. After entering in the company code, click on the green "Continue" button.

| Employ | ee Login     |              |             |
|--------|--------------|--------------|-------------|
|        | Your Name    |              |             |
|        |              |              |             |
|        | Your Email   |              |             |
|        |              |              |             |
|        | Your SSN     |              |             |
|        |              |              |             |
|        | Company Code |              |             |
|        | Company Code |              | Q FIND CODE |
|        |              |              |             |
|        |              | CANCEL RESET | CONTINUE    |

7. You will then be asked to confirm your "Authentication ID". The Authentication ID is specific to each employee.

The Authentication ID are the last four digits of your social security number followed by your birth year. For example, if the last four digits of your SSN are 1234 and your birth year is 1984, then your Authentication ID will be: 12341984.

You will also be provided an explanation as to what your Authentication ID is in the blue box.

After entering in the Authentication ID, click on the green "Continue" button.

| Employee Log      | in                                                                                                    |             |
|-------------------|----------------------------------------------------------------------------------------------------|-------------|
| Your Na           | me                                                                                                    |             |
| Your Em           | ail                                                                                                    |             |
| Your SSN          |                                                                                                    |             |
| Compan            | y Code                                                                                                    | Q FIND CODE |
| Authent           | ication ID                                                                                                    |             |
| Authen            | tication ID                                                                                                    |             |
| The Au<br>year is | uthentication ID will be the last four digits of your SSN and your birth year. For example, if your SSN ends in 1234 and yo<br>s 1980, you would enter 12341980. | ur birth    |
|                   | CANCEL                                                                                                    | CONTINUE    |

8. Next you will be asked to confirm your email address again. After entering in the email address, click on the green "Continue" button.

| yee Login                 |                                                                     |
|---------------------------|---------------------------------------------------------------------|
| Please Confirm Your Email |                                                                     |
| Please Confirm Your Email |                                                                     |
|                           |                                                                     |
|                           | CANCEL RESET CONTINUE                                               |
|                           | yee Login<br>Please Confirm Your Email<br>Please Confirm Your Email |

9. The below notification will be shown on the screen. At this time, the website can be closed out and an email will be sent to the provided email address with the link allowing access to the employee portal.

| Emplo | byee Login                                                                                                    |
|-------|----------------------------------------------------------------------------------------------------|
|       | Thank you                                                                                                    |
|       | An email message has been sent to you from "verifications@thomas-and-company.com" with a link to verify your email address (NOTE: This link will expire 24 hours after it has been created). Please follow the instructions in that email to access your employment information. |
|       | Back to Home                                                                                                    |
|       |                                                                                                    |

10. Below is an example of the email that will be sent. Click on the blue box that says "Click Here to Confirm Email" and it will open the Thomas & Company website.

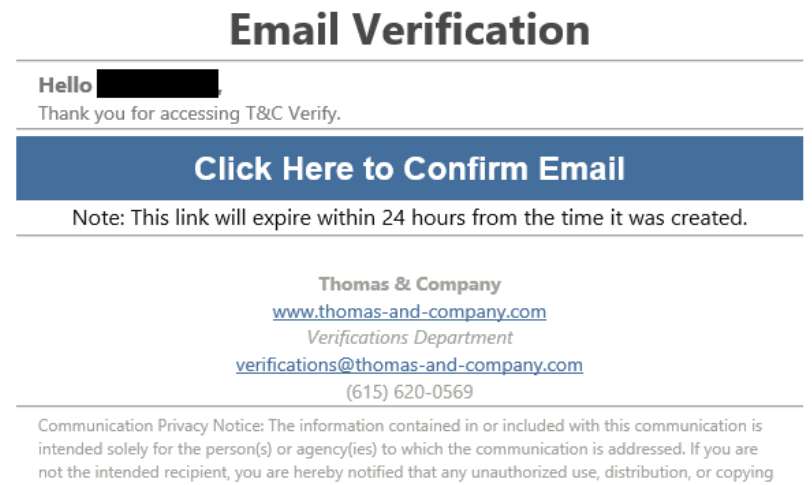

intended solely for the person(s) or agency(ies) to which the communication is addressed. If you are not the intended recipient, you are hereby notified that any unauthorized use, distribution, or copying of this communication, or any information included with it, is strictly prohibited. If you believe you may have received this communication in error, please notify us immediately by telephone (615-492-8139) and delete or destroy the communication and any material included with it. 11. After accessing the website through the emailed link, you will be asked to confirm your Authentication ID again. After entering in the Authentication ID, click the green "Submit" button.

| oy | /ee Confirmation                                                                                                    |
|----|----------------------------------------------------------------------------------------------------|
|    | Please enter the following pieces of information so we can confirm your access:                                                                                                    |
|    | Authentication ID                                                                                                    |
|    | Authentication ID                                                                                                    |
|    | Your authentication ID is your employee ID that is assigned to you by your employer. You may be able to find this on your most recent pay statement or by contacting your HR department. |
|    | CANCEL SUBMI                                                                                                    |

12. The website will then direct you to the main screen of the employee portal. On the right-hand side of the page will be the Options section of the portal. Click on the blue "Get Started" button by Generate Personal Verification Report.

| Emplo  | yee Access                            |                               |                            |                                           | LOGOUT      |
|--------|---------------------------------------|-------------------------------|----------------------------|-------------------------------------------|-------------|
| Main   | Immigration/Adoption Letters          | Government Form Requests      | Verification Disputes      | Support                                   |             |
| This a | pplication will be unavailable during | network maintenance on 9/10/2 | 2021 beginning at 9:30 PN  | 1 through 1:00 AM CT.                     |             |
| _      |                                       |                               |                            |                                           |             |
| EMPL   | OYEE INFORMATION                      |                               | OPTIONS                    |                                           |             |
| Name   |                                       |                               | Generate                   | Verifier PIN                              |             |
| Email  |                                       |                               | Provide you<br>information | ur Wage or Employment<br>n to a verifier. | GET STARTED |
| SSN    |                                       |                               | Generate                   | Personal Verification Report              | GET STARTED |
| Comp   | any Code                              | l                             | Obtain a pe                | ersonal verification report.              |             |
| Authe  | entication ID                         |                               | Wages Blo                  | cked No                                   | BLOCK       |

13. You will then need to agree to create your personal report. To do this, click on the green "Agree & Finish" button.

| Your Name                                                                                |                                                                                                    |
|------------------------------------------------------------------------------------------|----------------------------------------------------------------------------------------------------|
| Your SSN                                                                                 |                                                                                                    |
| Authentication ID                                                                        |                                                                                                    |
| Employer                                                                                 |                                                                                                    |
| By clicking "Agree & Finish", I                                                          | agree to the following:                                                                                                    |
| <ol> <li>The Name, Social Secu</li> <li>I understand that the i<br/>purposes.</li> </ol> | ity Number, and all other information I have provided are correct and apply to me.<br>formation provided in this document is an unofficial report, intended for my personal use only. It is not intended for verification |

14. After clicking on "Agree & Finish", your personal report will populate. Once the personal report has been printed and/or saved, click the green "Finished" button at the bottom to be taken back to the main page of the employee portal.

| YOUR PERSONAL                                                      | VERIFICATION REPORT                                                                                                    |                                                                                                    |
|--------------------------------------------------------------------|----------------------------------------------------------------------------------------------------|----------------------------------------------------------------------------------------------------|
|                                                                    | Please print or save this report for your records.                                                                                                    |                                                                                                    |
|                                                                    | PRINT REPORT                                                                                                    |                                                                                                    |
| Personal Work Summe                                                | <i>n</i> y                                                                                                    | THOMAS                                                                                                    |
| Company                                                            |                                                                                                    | Mcre profit. Less stress. Better business.                                                                        |
| Name                                                               |                                                                                                    | One Vantage Way<br>Suite A-105                                                                                    |
| First Day of Work                                                  | 03/01/2009                                                                                                    | Nashville, TN 37228<br>The subject of this report may be, or may                                                  |
| Last Day of Work                                                   | Current                                                                                                    | have been, employed by an affiliate of the<br>company named in this report rather than by<br>that company itself. |
| Position Type                                                      | Hourly                                                                                                    |                                                                                                    |
| Position                                                           | Field Technician                                                                                                    |                                                                                                    |
| Pay Rate                                                           | \$26.50                                                                                                    |                                                                                                    |
| Remarks<br>This form was generated by<br>commercial verifications. | the employee for personal records, or government requests and is not intended to be used for<br>If there are any questions, please contact the Employment & Wage Verification Department at th | e number below.                                                                                                   |
|                                                                    | One Vantage Way, Suite A-105<br>P.O.Box 280100<br>Natshville, TN 37228<br>phone: (615 200 669<br>facc. (615) 733-4475                                                                          |                                                                                                    |
|                                                                    |                                                                                                    | FINISHED                                                                                                    |

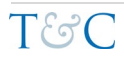